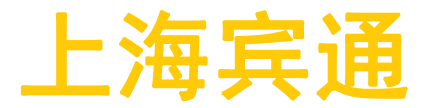

BFMS 多机调度系统产品手册

(公开文件)

上海宾通智能科技有限公司

更新日期: 2020年10月

#### 上海宾通 BITO ROBOTICS

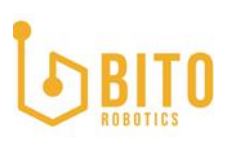

#### 【温馨提示】

产品使用前,务必请仔细阅读产品说明书。

若文档描述与实际产品不符,请及时反馈。

禁止在韩信运行期间修改时区,一旦修改时区,必须重启韩信。

因为录屏或其他与产品无关的操作将硬盘占满之后,会导致韩信 UI 界面显示异常<mark>,因</mark> 此,请及时关注硬盘使用情况。

同一网段仅允许使用一台 BFMS。

此版本不支持多楼层调度。

## BIT O

#### 上海宾通 BITO ROBOTICS

| 目录                | 3   |
|-------------------|-----|
| 1 产品简介            | . 6 |
| 1.1 产品介绍          | . 6 |
| 1. 2 主要功能         | . 6 |
| 1.2.1 路网设计        | . 6 |
| 1.2.2 任务管理        | . 6 |
| 1.2.3 机器人管理       | 6   |
| 1.2.4 故障管理        | . 6 |
| 1. 2. 5 实时监控      | . 6 |
| 1.2.6 交通管制        | . 7 |
| 1.3 使用环境          | . 7 |
| 1.4 目标客户          | . 7 |
| 2 功能介绍            | . 7 |
| 2.1 登录登出          | . 7 |
| 2.1.1 用户权限        | . 7 |
| 2.1.2 登录          | 7   |
| 2.1.3 登出          | 8   |
| 2.1.4 更新密码        | . 8 |
| 2. 2 多语言          | .9  |
| 2.3 韩信状态          | . 9 |
| 2. 4 充电模式         | 10  |
| 2.4.1 定义          | 10  |
| 2.4.2 切换机制        | 10  |
| 2.4.3 手动下发充电任务的规则 | 10  |
| 3 路网设计编辑器         | 11  |
| 3.1 顶部工具栏         | 11  |
| 3. 1. 1 撤销/恢复     | 11  |
| 3.1.2 二维码地图       | 12  |
| 3.1.3 雷达地图        | 13  |
| 3.1.4 路网地图        | 13  |
|                   |     |

## BITO BOTICS

#### 上海宾通 BITO ROBOTICS

| 3.1.5    | 贝 塞 尔 模 式                | 16 |
|----------|--------------------------|----|
| 3.1.6    | 选择                       | 16 |
| 3.1.7    | 节点                       | 17 |
| 3.1.8    | 边                        | 17 |
| 3.1.9    | 边上加点                     | 18 |
| 3.1.10   | ) 添加节点                   | 18 |
| 3. 1. 11 | 示教节点                     | 19 |
| 3. 1. 12 | 2 对齐                     | 20 |
| 3.2 左    | 侧楼层+元件库(此版本仅 UI,实际功能不支持) | 21 |
| 3.2.1    | 楼层(此版本不支持多楼层调度)          | 21 |
| 3.2.2    | 元件库                      | 21 |
| 3.3 画:   | 布                        | 23 |
| 3.3.1    | 楼层                       | 23 |
| 3.3.2    | 居中画布                     | 23 |
| 3.3.3    | 居中路网                     | 23 |
| 3.3.4    | 路网                       | 23 |
| 3.4 右    | 侧编辑栏                     | 27 |
| 3.4.1    | 编辑节点属性                   | 27 |
| 3.4.2    | 编辑逻辑库位列表                 | 27 |
| 3.4.3    | 编辑线段属性                   | 28 |
| 3.4.4    | 平移路网                     | 29 |
| 3.4.5    | 旋转路网                     | 29 |
| 3.4.6    | 删除当前楼层中的所有逻辑库位(除电梯)      | 29 |
| 4 任务管    | 理                        | 29 |
| 4.1 新    | 建任务                      | 29 |
| 4.1.1    | 新建普通任务的规则                | 30 |
| 4.1.2    | 新建充电任务的规则                | 30 |
| 4.2 重    | 复                        | 31 |
| 4.3 取    | 消任务                      | 32 |
| 4.4 任:   | 务状态                      | 32 |
| 4.5 任    | 务动作                      | 33 |

### 

#### 上海宾通 BITO ROBOTICS

| 5 | 机   | ,器ノ | 人管理                   |    |
|---|-----|-----|-----------------------|----|
| : | 5.1 | 机   | l 器 人 状 态             | 34 |
|   | 5.  | 1.1 | 离线                    |    |
|   | 5.  | 1.2 | 2 在线                  |    |
| ; | 5.2 | 伺   | 〕服                    | 35 |
|   | 5.3 | 定   | 日位                    |    |
| ; | 5.4 | 操   | 峰作                    | 37 |
|   | 5.  | 4.1 | 连接                    | 37 |
|   | 5.  | 4.2 | 9 断开                  | 37 |
|   | 5.  | 4.3 | 3 全部连接                | 37 |
|   | 5.  | 4.4 | 全部断开                  | 37 |
|   | 5.  | 4.5 | 5 暂停                  | 37 |
|   | 5.  | 4.6 | ,恢复                   | 37 |
|   | 5.  | 4.7 | / 全部继续                | 37 |
|   | 5.  | 4.8 | 3 全部暂停                | 37 |
| 6 | 故   | 障礙  | 马                     |    |
| 7 | 场   | 域乡  | 实况                    |    |
|   | 7.1 | 路   | 予网名称                  | 38 |
|   | 7.2 | 居   | e 中 画 布 / 路 网 / 机 器 人 |    |
|   | 7.3 | 展   | ┌ │ 隐 藏 计 划 路 径       |    |
|   | 7.4 | 贝   | ]塞尔曲线/直线              |    |
|   | 7.5 | 隐   | 9藏/显示逻辑点              | 39 |
| 8 | 配   | ,置  |                       | 39 |
|   | 8.1 | 主   | E 题 &LOGO             |    |
|   | 8.  | 1.1 | 切换主题                  |    |
|   | 8.  | 1.2 | 2 切换 L0G0             |    |

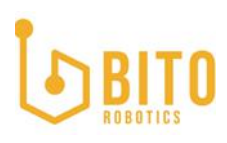

#### 1 产品简介

#### 1.1 产品介绍

"韩信"简称"BFMS",是上海宾通智能科技有限公司(简称为 BIT0)的调度系统的别称,主要负责 给各机器人规划路径及下发任务,实现各机器人之间协调合作,使整个工厂中移动机器人的任务执行 效率最优化。

韩信调度系统可调度多类型、多数量的移动机器人,在复杂的业务场景下,高效协作完成多种类的复杂任务,实现整个工厂整体作业的效率优化与效益提升。

韩信可对接仓库已有系统,如 WMS(仓库管理系统)、MES(制造执行系统)、ERP(企业资源计划系统)等,也可对接工业环境的物联网系统设备,如 PLC、呼叫盒、光电开关。

韩信作为 BITO 的调度系统产品,致力于提供快速、专业、完整的工厂调度解决方案。

#### 1.2 主要功能

#### 1.2.1 路网设计

- 无缝衔接 SLAM 定位导航技术,快速建图并导入韩信。
- 灵活修改路网,高效配合机器人的行径轨迹。

#### 1.2.2 任务管理

- 任务下发效率最优:将任务分配给最合适的机器人,实现全局任务完成的效率最优。
- 任务列表管理:在韩信端可以对单条任务实现增加任务、取消任务、查看任务等灵活操作。

#### 1.2.3 机器人管理

- 机器人列表管理:在韩信端实现对机器人的连接、断开、停止、启动等快捷操作。
- 机器人状态监控:可对每台机器人的上线状态、故障情况的情况进行实时监控。
- 无人化的自动充电调度系统,满足工厂 24 小时运转。

#### 1.2.4 故障管理

• 可实时监控机器人是否故障,并提示故障原因和处理建议和。

#### 1.2.5 实时监控

● 可在路网中实时监控机器人的行动轨迹,正在执行的任务状态。

### **BITO** ROBOTICS

#### 1.2.6 交通管制

分多车调度时,分配合适的路径给各自机器人。对多机器人在同一空间下进行协同约束,保证机器人 能安全、高效地执行各自任务。

#### 1.3 使用环境

韩信的硬件载体建议选用工控机:

质量可靠,经过工业产品认证,在复杂的工厂环境中具有较强的适应性

CPU: Intel® Core™ i3-7100U CPU @ 2.40GHz × 4

内存: 16 GB

显卡: Intel® HD Graphics 620(Kaby Lake GT2)

硬盘: 126 GB 及以上

操作系统: Ubuntu 16.04

注意:硬件载体需根据实际项目情况调整。

#### 1.4 目标客户

BFMS2.2版本支持多台车在复杂路网上运行。

#### 2 功能介绍

#### 2.1 登录登出

#### 2.1.1 用户权限

01. 管理员权限:开放所有页面和功能,通过登录界面的"登录"按钮进入。02. 游客权限: 仅查看部分页面和功能,通过登录界面的"游客登录"按钮进入。

#### 2.1.2 登录

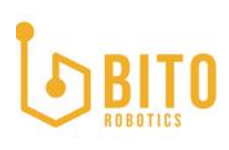

| Ŀ     | <b>BITO</b><br>ROBOTICS |
|-------|-------------------------|
| Si    | ign in                  |
| * 用户名 |                         |
| admin |                         |
| * 密码  |                         |
|       |                         |
|       | 游客登录                    |

#### 2.1.3 登出

点击界面右上角的账户名,然后单击下拉中的"注销"即可登出。

| 韩信状态 | <b>充电模式</b> 纯手动 | × 🕺 • | 🖲 admin 🕶  |
|------|-----------------|-------|------------|
|      |                 |       | 修改密码<br>注销 |
|      | 居中画布            | 居中路网  | 居中机器人      |

#### 2.1.4 更新密码

点击界面右上角的账户名,然后单击下拉中的"修改密码"即可打开更新密码的弹框。

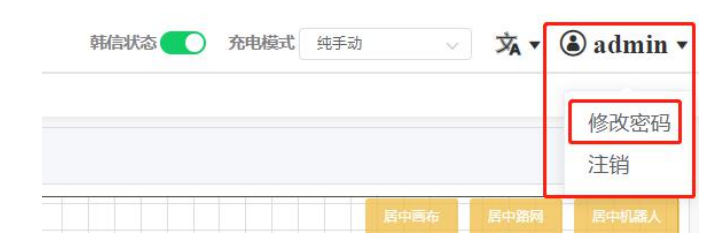

### BITO ROBOTICS

| map_   |  | u 🛶 |          | · · · |
|--------|--|-----|----------|-------|
| 修改密码   |  |     | Second a | ×     |
| 用户     |  |     |          |       |
| admin  |  |     |          | ~     |
| * 原密码  |  |     |          |       |
|        |  |     |          | 0     |
| * 新密码  |  |     |          |       |
|        |  |     |          |       |
| * 确认密码 |  |     |          |       |
|        |  |     |          |       |
|        |  |     | 取消       | 确定    |

原密码:当前用户当前正使用的密码,不能为空

新密码:不能为空,长度为 6<sup>~</sup>20 位字符,且必须与"确认密码"中的值保持一致确认密码:不能为空,长度为 6<sup>~</sup>20 位字符,且必须与"新密码"中的值保持一致

2.2 多语言

韩信系统共支持3种语言:英语、简体中文、繁体中文。默认为英语。

| 韩信状态 ⑦ 充电模式 纯手动 | √ 🖈 ▼            | ⓐ admin • |
|-----------------|------------------|-----------|
|                 | English<br>中文(简) | ÷         |
| 展中              | 中文(繁)            | 居中机器人     |
|                 |                  |           |

2.3 韩信状态

开启时:开关颜色为绿色,可以使用调度系统。

【注意: BFMS2.2 必须先至设计界面, 绘制并加载一张含节点、边、逻辑库位的路网 至监控界面, 才可以开启 BFMS。】

关闭时:开关颜色为灰色,关闭 BFMS 后,将无法继续使用调度系统,正在执行的任务将被中断,等待中的任务将保留。

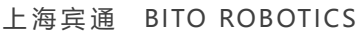

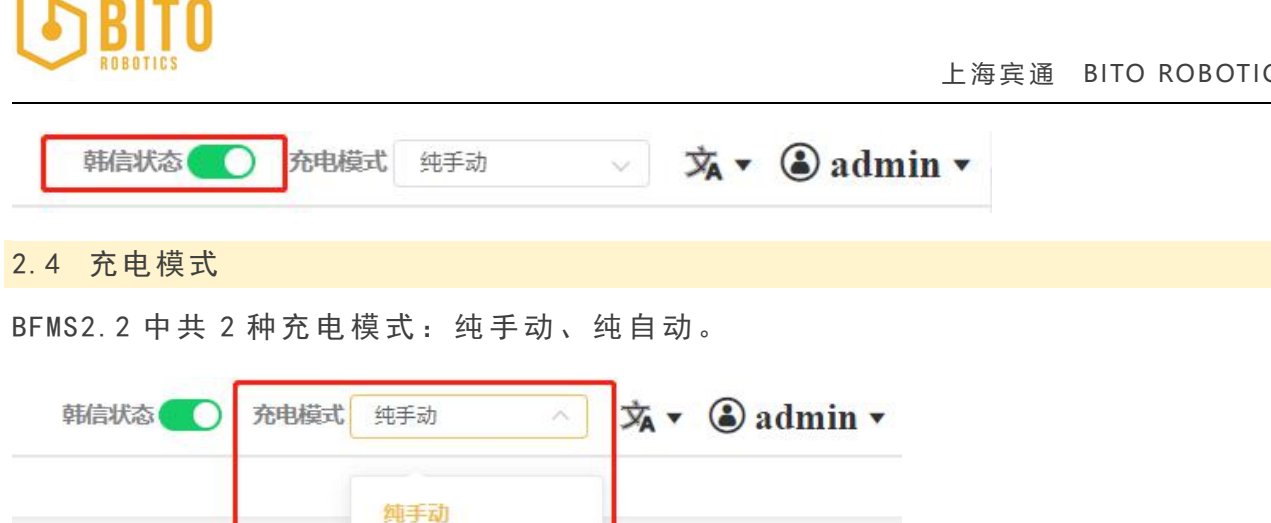

÷

#### 2.4.1 定义

01. 纯手动充电模式: 需用户手动添加充电任务, 手动结束充电任务。

纯自动

| 充电模式    | 添加充电任务   |    | 中断充电任务   |              |
|---------|----------|----|----------|--------------|
|         | 人工 (Web) | 自动 | 人工 (Web) | 自动           |
| 纯手动充电模式 | ~        | ×  | ~        | ×            |
| 纯自动充电模式 | ×        | ~  | ×        | $\checkmark$ |

02. 纯自动充电模式: 自动根据条件添加充电任务和结束任务。

#### 2.4.2 切换机制

只能在韩信状态是开启的情况下切换充电模式。

#### 2.4.3 手动下发充电任务的规则

01. 下发任务的方式:

- 1) 监控页面, 右击路网中的节点, 弹出下发任务的弹框, 填写相应信息点击确定即可 下发。其中,充电桩节点仅能下发充电任务,其它类型的节点能下发除充电任务以 外的各种任务。
- 2) 任务页面, 通过"新建任务"的按钮打开下发任务的弹框, 填写相应信息点击确定 即可下发。
- 02. 下发任务的规则:

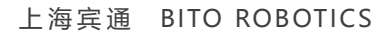

- 1) 纯自动充电模式下, 不能手动添加充电任务。
- 2) 充电节点只能下发充电任务, 非充电节点不能下发充电任务。
- 3) 充电任务必须指定预分配机器人。
- 4) 充电任务的起点(start) 和终点(goal) 必须一致。
- 5) 充电任务的起点动作(start action) 必须是 blank。
- 6)韩信自动下发的充电任务优先级默认最高。手动添加充电任务时,优先级可自选, 默认值为最高优先级。
- 7) 下发充电任务时, 充电任务的重复次数只能为 1。
- 8)未执行任务数量限制最多 2000条,超过 2000条的任务将新建失败。(举例:若任务列表中已有未执行任务 1999条,新建 3条任务,3条任务均新建失败)
- 9)下发充电任务前,BFMS系统要先自动检测目标逻辑库位(goal)的充电桩是否已 经被分配充电任务,如果已被分配,不允许继续下发该充电任务。
- 10)当预分配充电桩功能开启时,配置文件中需要为充电桩配置可允许的机器人,下 发充电任务时,机器人只能去被分配的指定充电桩充电(任意充电模式,注意可多 机器人匹配多充电桩)。
- 11) 纯手动模式下, 充电任务可通过点击取消任务按钮手动取消。

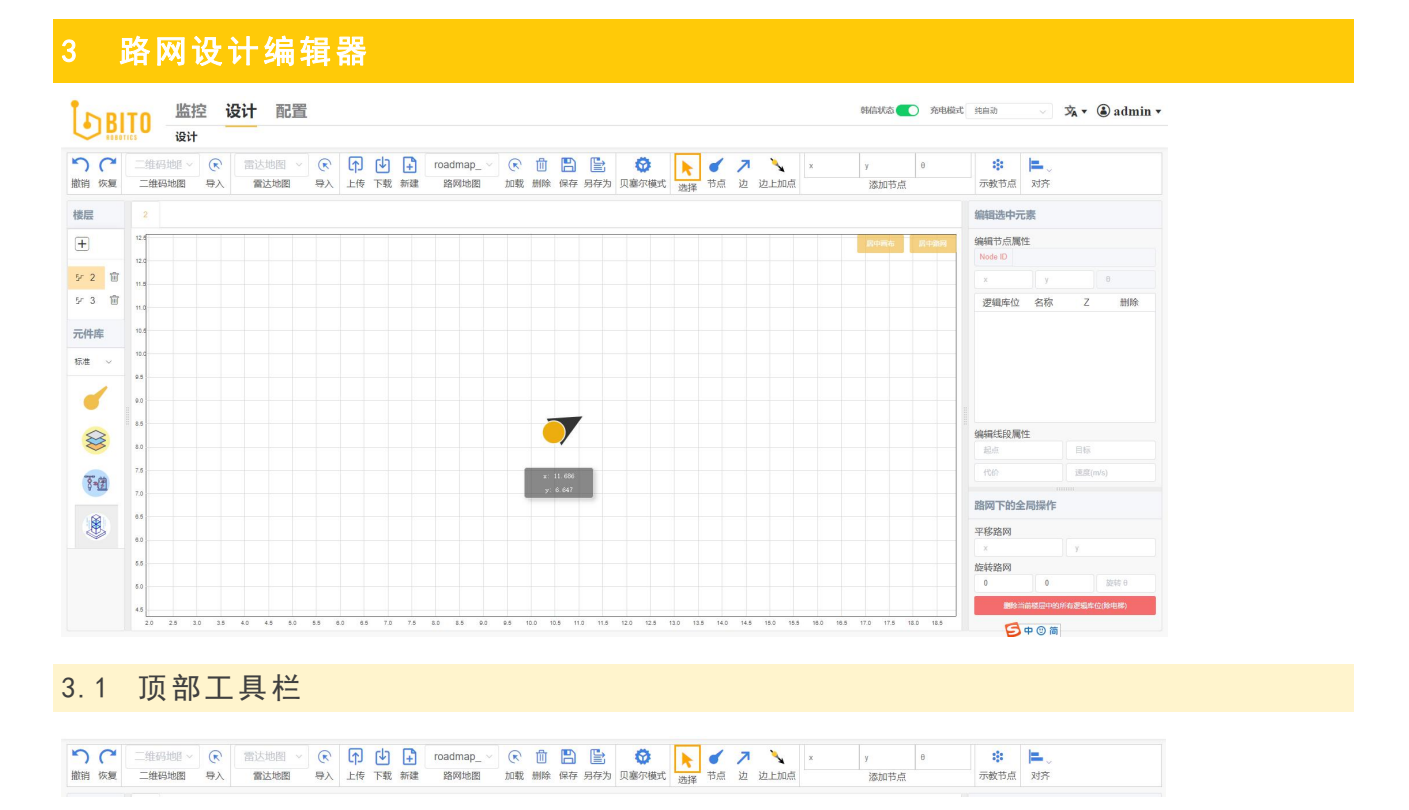

#### 3.1.1 撤销/恢复

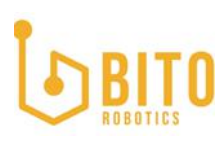

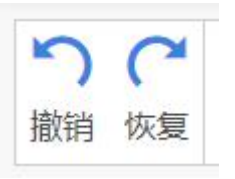

快捷键: Ctrl + Z (撤销)、Ctrl + Y (恢复)

在设计路网的过程中,可以被撤销和恢复的操作如下:

- 01. 添加节点
- 02. 删除节点
- 03. 编辑节点
- 04. 拖拽节点
- 05. 添加线段
- 06. 删除线段
- 07. 编辑线段
- 08. 拖拽线段
- 09. 添加逻辑库位
- 10. 删除逻辑库位
- 11. 编辑逻辑库位
- 12. 平移路网
- 13. 旋转路网

在执行以下操作后,无法执行撤消恢复:

- 01. 切换路网
- 02. 切换楼层
- 03. 切换地址栏

#### 3.1.2 二维码地图

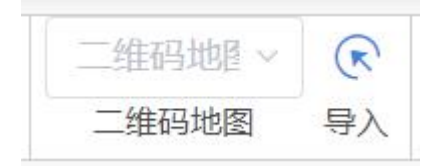

01. 点击二维码下拉,选中某个二维码地图,路网中会显示当前二维码地图数据,且 当刷新界面或离开设计界面后再重新返回该界面,二维码下拉中默认选中上次打开过 的二维码地图,路网中默认绘制该二维码地图数据。

02. 导入当前选中的二维码地图后,监控界面会显示被导入的二维码地图数据。

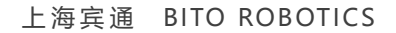

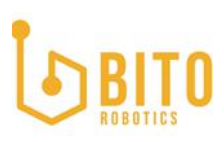

#### 3.1.3 雷达地图

| 雷达地图 ~ | $\bigcirc$ |
|--------|------------|
| 雷达地图   | 导入         |

01. 点击雷达地图下拉,选中某个雷达地图,路网中会显示当前雷达地图,且当刷新 界面或离开设计界面后再重新返回该界面,雷达地图下拉中默认选中上次打开过的雷 达地图,默认以该雷达地图为背景绘制路网。

02. 导入当前选中的雷达地图后,监控界面会显示被导入的雷达地图。

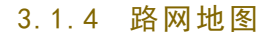

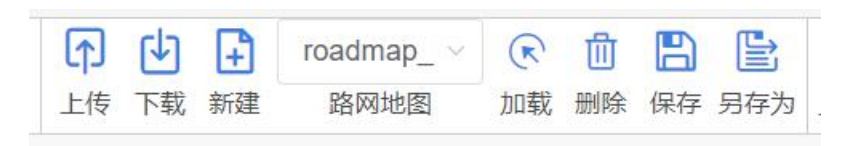

01. 上传

| 导入   |                 |    | ×  |
|------|-----------------|----|----|
|      | 下载路网模板          |    |    |
|      | 将文件拖至此处,或点击上传   |    |    |
|      | 仅支持扩展名.xlsx 的文件 |    |    |
| 文件名称 |                 |    |    |
|      |                 | 取消 | 确定 |

- 1) 可以先"下载路网模板",然后填写路网数据至文件中
- 2) 上传编辑好的\*. xlsx 格式的路网文件
- 3)为即将导入的路网起个名字,名称格式要求:

不能为空

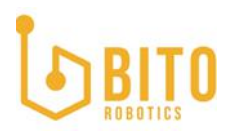

② 只允许输入字母、数字、下划线,字符长度范围为 3~18 位

③ 不能与已有路网名称重复

02. 下载

会下载当前被选中的路网, 文件格式为\*.xlsx

03. 新建

| 提示                  | 3  |
|---------------------|----|
| 请输入路网名称(3 ~ 18 位字符) |    |
| 1                   |    |
|                     |    |
|                     | 取当 |

为即将新建的路网起个名称,点击"确定",即可成功创建一个空白路网。

路网名称格式要求:

- 不能为空
- ② 只允许输入字母、数字、下划线,字符长度范围为 3<sup>~</sup>18 位
- ③ 不能与已有路网名称重复

04. 选择路网地图

选择某个路网, 画布中会绘制相应的路网数据。同时, 用户在之前路网中的所有操作 将无法再撤销恢复。

05. 加载

#### 上海宾通 BITO ROBOTICS

# BITO

|      | 路网连通 | 通性检测 |    |
|------|------|------|----|
| 区块序号 | 节点数  | 楼层   | 操作 |
| 0    | 31   | 1,3  | 查看 |
| 1    | 1    | 1    | 查看 |
| 2    | 1    | 3    | 查看 |

加载当前选中的路网至监控界面,加载前会先检测路网的连通性。如果路网中存在多个区块,需要弹出如上图所示弹框。

- 1) 查看: 查看路网区块中的节点, 画布中会高亮显示这些节点。
- 2)确认,继续加载:不论路网是否完全连通,都可以点击该按钮,加载成功后可在监 控界面看到该路网。

如果路网是完全连通的,则不显示如上弹框,而是直接加载路网至监控界面。

06. 删除

从数据库中删除当前路网的数据。

07. 保存

保存当前路网至数据库中(目前 BFMS2.2 的路网是实时保存的)。

08. 另存为

| 提示               | 0 |
|------------------|---|
| 请输入路网名称(3~18位字符) |   |
|                  |   |
|                  |   |
|                  |   |

另存当前选中的路网为新路网,只需要起个路网名称,然后点击"确定"即可。

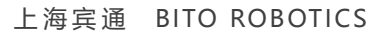

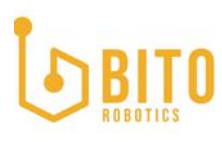

路网名称格式要求:

- 不能为空
- ② 只允许输入字母、数字、下划线,字符长度范围为 3<sup>~</sup>18 位
- ③ 不能与已有路网名称重复

3.1.5 贝塞尔模式

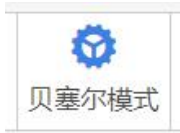

该模式默认不开启。用户手动开启后,路网中绘制线段时,线段要遵循贝塞尔规则。

3.1.6 选择

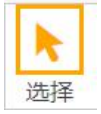

选择模式下,用户可以在画布中进行以下操作:

- 01. 左击选中节点
- 02. Ctrl + 左击节点 = 多选节点
- 03. 拖拽节点
- 04. 画布空白处左击鼠标, 可取消节点或线段的选中状态
- 05. 画布空白处右击鼠标不松开,拖动指针可移动画布
- 06. 画布空白处左击鼠标不松开,拖动指针可框选节点
- 07. 右击节点生成逻辑库位或删除节点
- 08. 左击选中线段,选中后还可以拖拽线段两端
- 09. Ctrl + 左击线段 = 多选线段
- 10. 右击线段可切换双向边或删除边
- 11. 均匀拆线:双击线段弹出均匀拆线的弹框,输入分段数 n(默认为 2)后,可将线 段拆成 n 段并在拆点处共生成 n-1 个节点

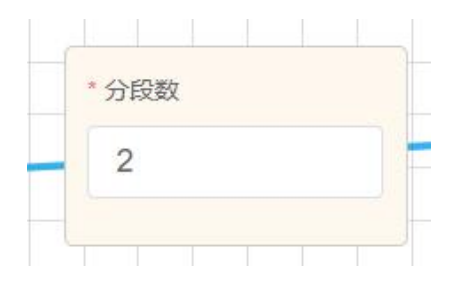

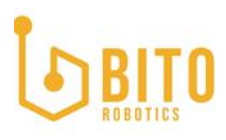

#### 3.1.7 节点

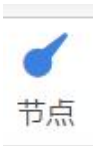

节点模式下,添加节点的步骤总共为2步,第一次左击画布空白处是用来确定新节点的坐标,生成一个带灰色箭头的节点;第二次左击画布空白处是用来确定节点的角度,带灰色箭头的节点会消失,生成一个带黑色箭头的节点。另外,如果第二次操作不是 左击,而是右击,则会删除带灰色箭头的节点。

**节点规则**: 节点之间的距离必须等于 0 或大于 0.1 米, 且当等于 0 时, 节点之间的角度差必须大于 0.2°。

该模式下,用户可以在画布中进行以下操作:

01. 画布空白处左击鼠标,可取消节点或线段的选中状态
02. 画布空白处右击鼠标不松开,拖动指针可移动画布
03. 在画布空白处单击,可添加普通类型节点
04. 在节点上单击,可在该节点上面添加旋转点
05. 右击节点生成逻辑库位或删除节点
06. 左击选中线段,选中后还可以拖拽线段两端
07. Ctrl + 左击线段 = 多选线段
08. 右击线段可切换双向边或删除边

3.1.8 边

### フシン

边模式下,添加边的步骤总共为2步,第一次左击某个节点作为线段的起点;第二次 左击某个节点作为线段的终点。另外,如果第二次操作不是左击,而是右击,则会删 除这条没有终点的线段。

边的规则:两个节点之间至多只能连接2条方向相反的线段。

该模式下,用户可以在画布中进行以下操作:

01. 画布空白处左击鼠标, 可取消节点或线段的选中状态

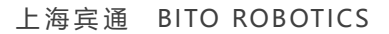

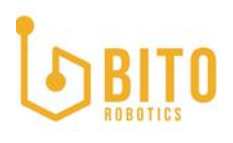

02. 画布空白处右击鼠标不松开,拖动指针可移动画布
03. 左击选中线段,选中后还可以拖拽线段两端
04. Ctrl + 左击线段 = 多选线段
05. 右击线段可切换双向边或删除边

3.1.9 边上加点

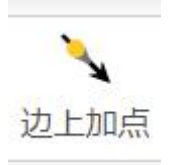

边上加点模式下,添加边上节点的步骤总共为2步,第一次左击某条线段是用来确定 新节点的坐标,生成一个带灰色箭头的节点;第二次左击某条线段是用来确定节点的 角度是朝向线段的正方向还是反方向,然后带灰色箭头的节点会消失,生成一个带黑 色箭头的节点,同时,线段从该节点处被拆分成2段。另外,如果第二次操作不是左 击,而是右击,则会删除带灰色箭头的节点。

**边上加点的规则**:同节点规则,同时,只能在单向边上面进行边上加点操作,双向边 上不可以。

该模式下,用户可以在画布中进行以下操作:

01. 画布空白处左击鼠标,可取消节点或线段的选中状态
02. 画布空白处右击鼠标不松开,拖动指针可移动画布
03. 单击线段,线上加点
04. 右击线段可切换双向边或删除边

#### 3.1.10 添加节点

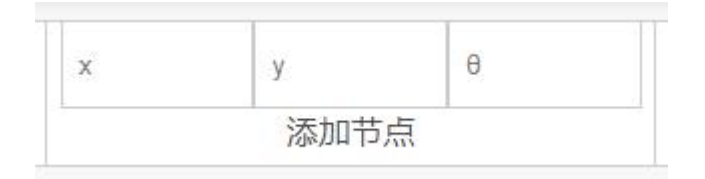

输入 X、Y、 θ 后回车或者使鼠标从输入框中失焦,即可完成添加,且被添加的新节点 位于画布中的视觉中心。

X: 节点横坐标, 范围 [-9999, 9999]

Y: 节点纵坐标, 范围 [-9999, 9999]

θ:节点角度,范围 [-180°, 180°]

3.1.11 示教节点

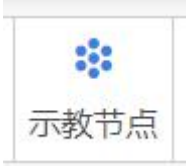

示教节点是用户在实际场地中开着机器人,在指定位置停留机器人,并上报机器人当前位姿信息给单机系统,单机系统录入节点后生成的数据。示教完成后,由单机系统 上传单个或批量节点至 BFMS。

| 1 | (±) | Toaunap_      | Cr L    |        |     | w.   | T |      |      | × |
|---|-----|---------------|---------|--------|-----|------|---|------|------|---|
| 韍 | 添加  | <b>山</b> 示教节点 |         |        |     |      |   |      |      | × |
|   | #   | 上传时间          |         | 名称     |     | 节点个数 |   | 操作   |      |   |
|   | 1   | 2020-08-14 1  | 0:30:49 | lidar3 |     | 3    |   | 添加   | 删除   |   |
|   |     |               |         |        | < 1 | >    |   |      |      |   |
|   |     |               |         |        |     |      |   |      |      |   |
|   |     |               |         |        |     |      |   | 添加所有 | 删除所有 |   |
|   |     |               |         |        |     |      |   |      |      |   |

01. 添加

会将此行中的示教节点添加至画布中,添加前会对这些节点数据进行规则校验:如, 这些示教节点之间的距离是否符合节点规则,以及这些示教节点跟当前画布中已有的 节点之间是否也符合节点规则。

如何全部符合规则,则全部成功添加至画布中;如果部分符合,则只成功添加部分符合规则的节点,过滤掉不符合规则的节点;如果统统不符合规则,则一个都不添加。

02. 删除

从数据库中删除当前行的示教数据。

03. 添加所有

将数据库中的所有示教节点统统添加到画布中。同样地,添加前要做规则校验,同"添加"功能中说的校验规则。

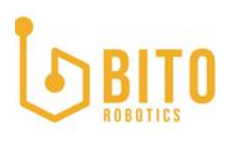

#### 04. 删除所有

输出数据库中的所有示教节点数据。

3.1.12 对齐

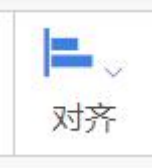

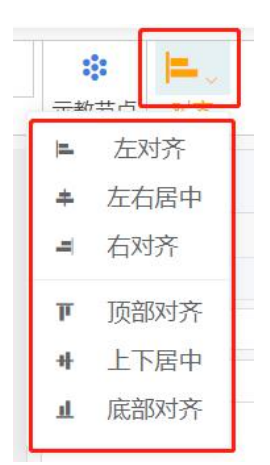

01. 左对齐

以选中的节点中横向坐标值最小的节点为左边界,横移其它所有被选中的节点至此边界。移动过程中,依旧需要校验节点左移后是否符合节点规则。

如果符合,则横移,如果不符合,则不移动,同时提示用户失败原因。

02. 左右居中

以选中的节点中横向坐标值最小的节点为左边界,以横向坐标值最大的节点为右边界, 求出最大最小值的中间值,然后将所有节点横移至该中间位置。移动过程中,依旧需 要校验节点左移后是否符合节点规则。

如果符合,则横移,如果不符合,则不移动,同时提示用户失败原因。

03. 右对齐

以选中的节点中横向坐标值最大的节点为右边界,横移其它所有被选中的节点至此边 界。移动过程中,依旧需要校验节点左移后是否符合节点规则。

如果符合,则横移,如果不符合,则不移动,同时提示用户失败原因。

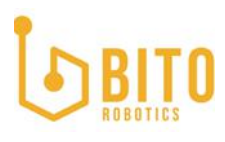

04. 顶部对齐

以选中的节点中纵向坐标值最大的节点为上边界,纵移其它所有被选中的节点至此边 界。移动过程中,依旧需要校验节点左移后是否符合节点规则。

如果符合,则纵移,如果不符合,则不移动,同时提示用户失败原因。

05. 上下居中

以选中的节点中纵向坐标值最小的节点为下边界,以纵向坐标值最大的节点为上边界, 求出最大最小值的中间值,然后将所有节点纵移至该中间位置。移动过程中,依旧需 要校验节点左移后是否符合节点规则。

如果符合,则纵移,如果不符合,则不移动,同时提示用户失败原因。

06. 底部对齐

以选中的节点中纵向坐标值最小的节点为下边界,纵移其它所有被选中的节点至此边 界。移动过程中,依旧需要校验节点左移后是否符合节点规则。

如果符合,则纵移,如果不符合,则不移动,同时提示用户失败原因。

3.2 左侧楼层+元件库(此版本仅 UI, 实际功能不支持)

3.2.1 楼层(此版本不支持多楼层调度)

| 楼周 |   |   |
|----|---|---|
| +  | ) |   |
| F  | 1 |   |
| ۶r | 2 | Û |
| Ŀ  | 3 | Î |

01. 单击楼层名可在画布中打开或激活该楼层的路网

02. 双击楼层名称可修改楼层名

03. 楼层范围为[-3, 0)(0, 10]之间的整数

04.1 楼的楼名层名称不可编辑

05. 楼层名称不可重复

06. 点击删除的图标按钮, 即可删除该楼层及楼层中的所有路网数据

3.2.2 元件库

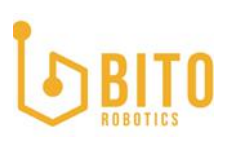

| 元件库  |  |
|------|--|
| 标准 ~ |  |
|      |  |
|      |  |
| 8-12 |  |
|      |  |

- 01. 普通节点
- 1) 绘制步骤:
- 2)拖动普通节点至画布中合适的位置,放开鼠标,节点落位到画布中,且此时的节点带一个灰色的箭头。旋转鼠标指针,确认好角度后单击画布空白处,会删除灰色箭头,并生成一个黑色箭头。
- 3) 至此, 绘制普通节点成功。
- 02. 料架
- 1) 绘制步骤:

拖动料架至画布中合适的位置,放开鼠标,料架落位到画布中,且此时的料架带一个 灰色的箭头。旋转鼠标指针,确认好角度后单击画布空白处,会删除灰色箭头,并生 成一个黑色箭头。

由于料架至少要有一个逻辑库位,所以接着会弹出添加逻辑库位的弹框。输入逻辑库 位名称和 Z 值(Z 指高度)后,点击"添加",即可成功添加逻辑库位至此料架上。

至此, 绘制料架成功。

03. 充电桩

1) 绘制步骤:

拖动充电桩至画布中合适的位置,放开鼠标,充电桩落位到画布中,且此时的充电桩 带一个灰色的箭头。旋转鼠标指针,确认好角度后单击画布空白处,会删除灰色箭头, 并生成一个黑色箭头。

由于充电桩至少要有一个逻辑库位,所以接着会弹出添加逻辑库位的弹框。输入逻辑 库位名称和 Z 值后,点击"添加",即可成功添加逻辑库位至此充电桩上。

至此, 绘制充电桩成功。

04. 电梯(此版本不支持多楼层调度)

1) 绘制步骤:

拖动电梯至画布中合适的位置,放开鼠标,电梯落位到画布中,且此时的电梯带一个 灰色的箭头。旋转鼠标指针,确认好角度后单击画布空白处,会删除灰色箭头,并生 成一个黑色箭头。

同时,会自动生成一个默认的逻辑库位"EV01",表示电梯。

至此, 绘制电梯成功。

2) 电梯规则:

- 只能在1楼添加电梯节点,且只能添加一个电梯节点,添加完成后,其它楼层 中能在同样的位置看到一个同样的电梯节点。
- ② 只能在1楼修改电梯节点的角度。
- ③ 当全部楼层的电梯统统没有连线时,只能在1楼编辑电梯的坐标,否则一律不能修改电梯的坐标,除非删除掉电梯在所有楼层的全部连线。
- ④ 非1楼的电梯节点是灰色的,统统不可编辑,只能连线。

#### 3.3 画布

#### 3.3.1 楼层

1 2 3 ×

3.3.2 居中画布

点击"居中画布",会使画布坐标系的(0,0)点位于画布左下角。

#### 3.3.3 居中路网

点击"居中路网",会使路网中的所有节点都能完整地居中呈现在画布中。

#### 3.3.4 路网

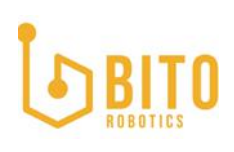

#### 上海宾通 BITO ROBOTICS

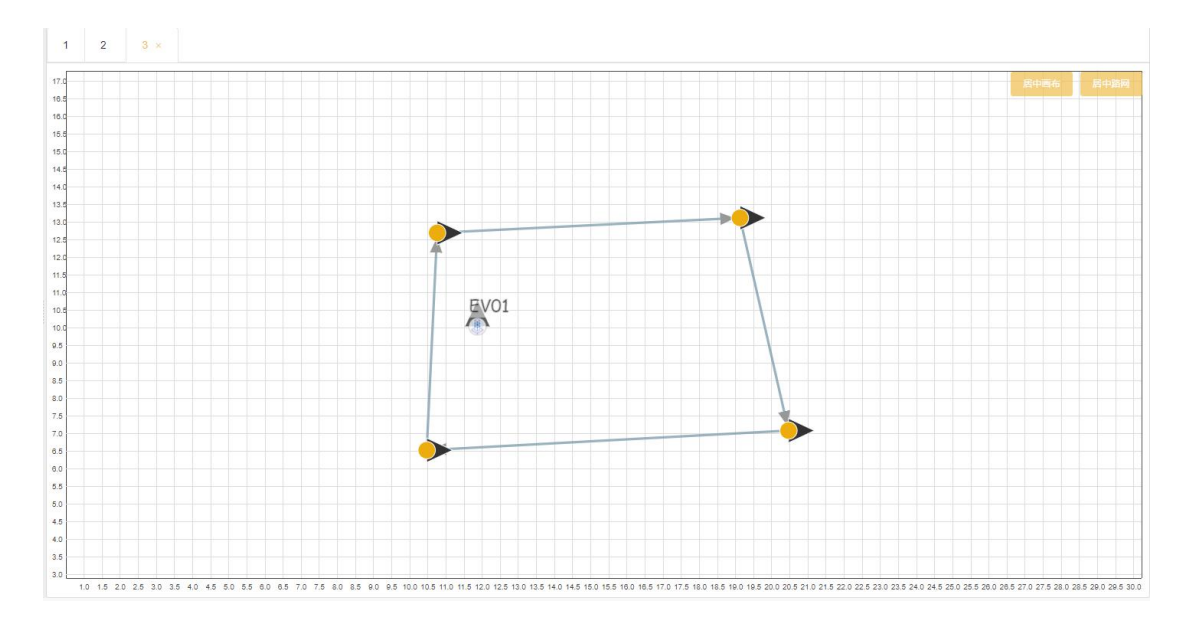

01. 缩放/扩大画布

通过鼠标滚轮实现此操作。

02. 拖动画布

右击画布空白处拖动画布。

03. 单选节点

单击节点即可选中当前节点。

04. 多选节点

1) Ctrl +单击, 可多选节点

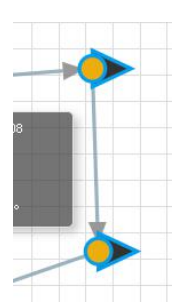

2) 单击画布空白处,不要松开鼠标,然后拖动鼠标,可框选多个节点。

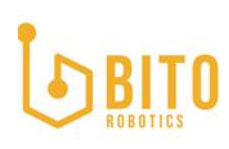

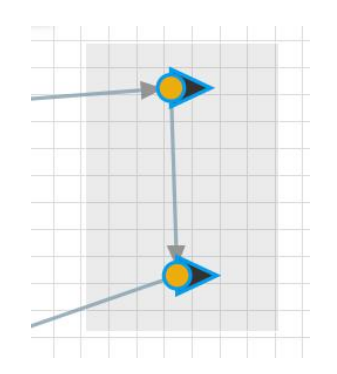

05. 右击节点

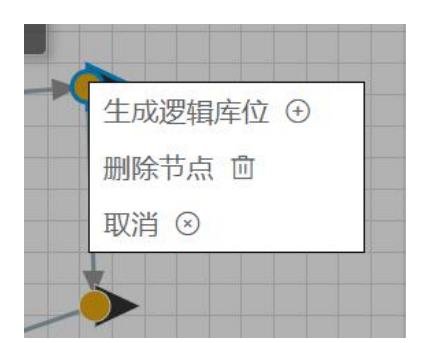

1) 生成逻辑库位

| 名称 |   |  |
|----|---|--|
| 名称 | 8 |  |
| Z  |   |  |
| 0  |   |  |

① 名称:不能为空;只能输入大写字母和数字,且必须以字母开头;全局唯一。

- 2 Z:不能为空,默认为 0,范围为[0,9999]之间的数值,且小数位只能有 2 位; 同一个节点上的所有逻辑库位的 Z 值不能相同。
- 2) 删除节点

删除画布中被选中的所有节点。

3) 取消

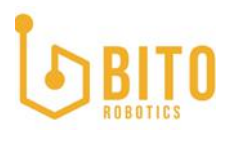

关闭右击弹框,不做其它任何操作。

06. 拖拽节点

单击某个被选中的节点后鼠标不松开,然后移动鼠标,可拖拽节点至画布中的任意位置。

07. 单选线段

单击线段即可选中当前线段,且线段两端会出现红色的可拖拽点用于修改线段的起点 或终点。

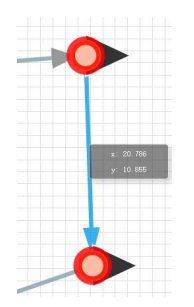

08. 拖拽线段

单击线段后线段两端会出现红色的可拖拽点,拖拽起点处的红色圈圈至其它节点(除 终点外)后放开鼠标,可修改线段的起点;拖拽终点处的红色圈圈至其它节点(除起 点外)后放开鼠标,可修改线段的终点。

如果红色的拖拽点在拖拽后没有被落位到合适的节点上,则线段会反弹回原来的位置。

09. 多选线段

Ctrl +单击, 可多选线段。

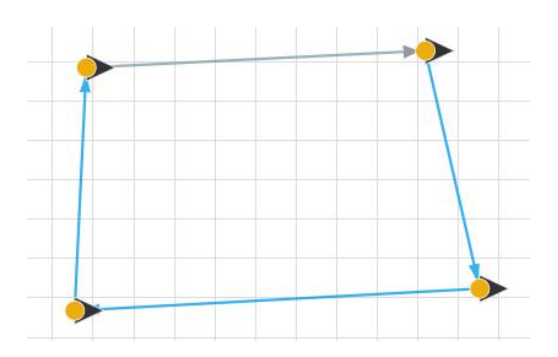

#### 10. 右击线段

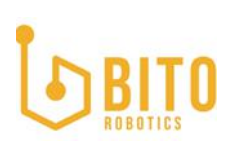

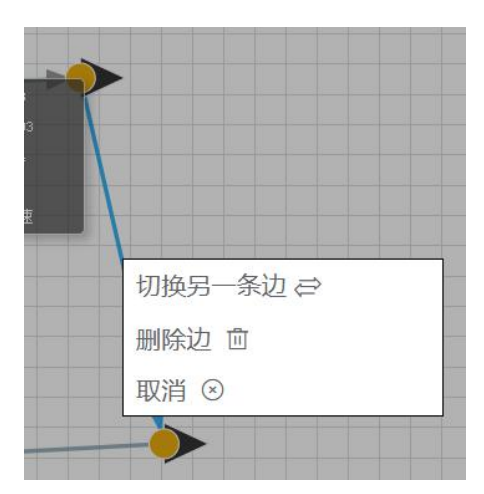

1) 切换另一条边

当右击的线段处存在双向线段时,可使用此功能来切换两条重叠线段的层级关系,以 便对它们分别进行其它操作。

2) 删除边

删除当前被选中的所有线段。

3) 取消

关闭右击弹框,不做其它任何操作。

3.4 右侧编辑栏

3.4.1 编辑节点属性

|  | Node ID 5 | 10     |   |    |
|--|-----------|--------|---|----|
|  | 20.261    | 12.651 |   | 0  |
|  | 逻辑库位      | 名称     | Ζ | 删除 |

单击选中某个节点,编辑栏会显示节点的 ID、坐标 (x, y)、角度 (θ),其中坐标 和角度可编辑。

3.4.2 编辑逻辑库位列表

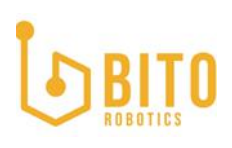

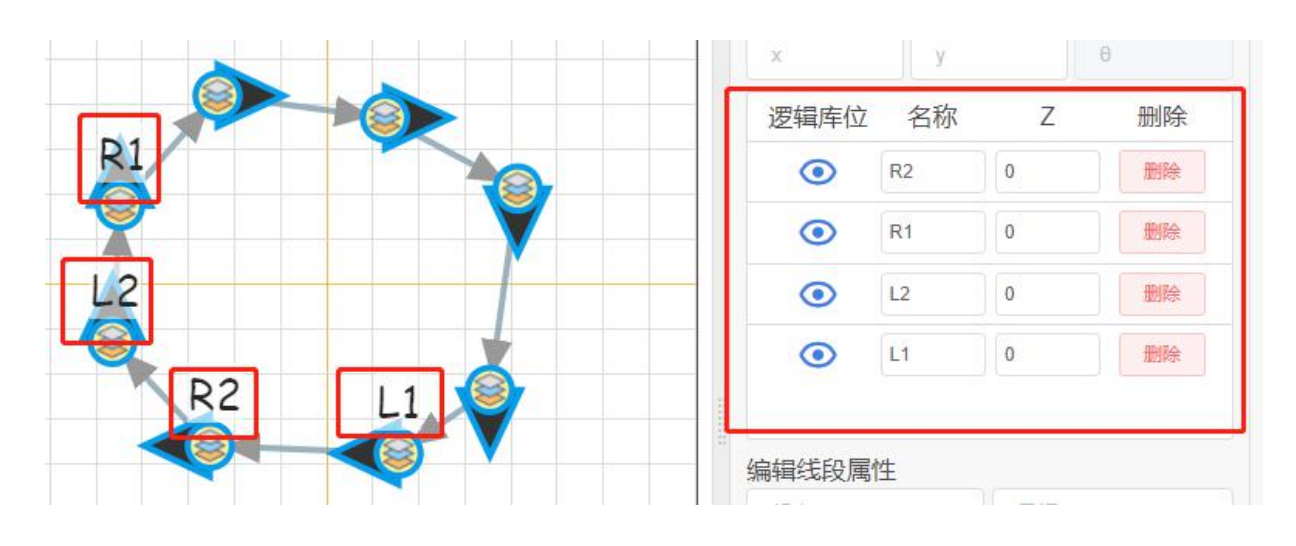

01. 逻辑库位:单击该列下面的眼睛图标,可用来显示或隐藏画布中的逻辑库位。02. 名称:

- 1) 不能为空;
- 2) 只能输入大写字母和数字,且必须以字母开头;
- 3) 全局唯一。
- 03.Z:
- 1) 不能为空;
- 2) 默认为 0;
- 3) 范围为[0, 9999]之间的数值, 且小数位只能有 2 位;
- 4) 同一个节点上的所有逻辑库位的 Z 值不能相同。

04. 删除:

删除当前行的逻辑库位。

#### 3.4.3 编辑线段属性

| 编辑线段属性 |         |  |
|--------|---------|--|
| 起点     | 目标      |  |
| 代价     | 速度(m/s) |  |

01. 起点: 线段起点, 不能为空, 值为路网中某个节点的 ID, 为正整数。

02. 目标: 线段终点, 不能为空, 值为路网中某个节点的 ID, 为正整数。

03. 代价(指行径的难度):不能为空,默认为0,范围为[0,9999]的整数。

04. 速度(m/s): 默认为空,代表不限速;非空时,速度范围为[0.01, 5.00]之间的数 值,小数位长度为 2 位。

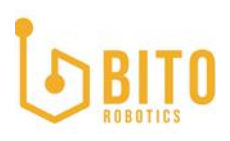

#### 3.4.4 平移路网

| 1 | / |
|---|---|

- 01. X:水平方向平移路网的距离。范围为[-9999, 9999]之间的数值,小数位最大长度为2位。
- 02. Y: 垂直方向平移路网的距离。范围为[-9999, 9999]之间的数值, 小数位最大长 度为 2 位。

#### 3.4.5 旋转路网

| 旋转路网  |      |      |  |
|-------|------|------|--|
| 旋转点 x | 旋转点y | 旋转 0 |  |

- 01. 旋转点 X: 旋转点的 X 坐标值。
- 02. 旋转点 Y: 旋转点的 Y坐标值。
- 03. 旋转 θ: 以旋转点为原点时旋转路网的角度。

3.4.6 删除当前楼层中的所有逻辑库位(除电梯)

删除当前楼层中的所有逻辑库位(除电梯)

该操作针对的是当前楼层中的所有逻辑库位。如果删除的是普通节点上的逻辑库位,则正常删除逻辑库位即可;如果删除的是料架或充电桩上面的逻辑库位,则删除逻辑 库位后将这些节点变身成为普通节点。

#### 4 任务管理

任务管理在监控主页面。

#### 4.1 新建任务

#### 上海宾通 BITO ROBOTICS

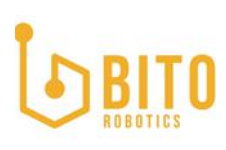

| J      |                |        | k       |   |
|--------|----------------|--------|---------|---|
| 新建任务   |                |        |         | × |
| *起点    | 起点             |        |         | ~ |
| *终点    | 终点             |        |         | ~ |
| 起点动作   | 空白             |        |         | ~ |
| 终点动作   | 空白             |        |         | ~ |
| 预指派    | 预指派            |        |         | ~ |
| * 重复次数 | 1              |        |         |   |
| 优先级    | 〇 1(低) 🧕 2(中等) | 〇 3(高) | 0 4(紧急) |   |
|        |                |        |         | _ |
|        |                |        | 取消 确    | 定 |

#### 新建任务的方式有两种:

第一种:监控页面,右击路网中的节点,弹出新建任务的弹框,填写相应信息点击确 定即可下发。

第二种:任务页面,通过"新建任务"的按钮打开下发任务的弹框,填写相应信息点 击确定即可下发。

#### 4.1.1 新建普通任务的规则

- 01. 对起点和终点进行可达性检测, 若不可达, 则无法下发任务。
- 02. 普通任务的起点动作(start\_action)和终点动作(goal\_action)都不能是充电 动作。
- 03. 优先级默认为"2(中等)"。
- 04. 重复次数范围: [1, 2000]之间的正整数
- 05. 未执行任务数量限制最多 2000 条, 超过 2000 条的任务将新建失败。(举例:若 任务列表中已有未执行任务 1999 条, 新建 3 条任务, 3 条任务均新建失败)

#### 4.1.2 新建充电任务的规则

01. 对起点和终点进行可达性检测, 若不可达, 则无法下发任务。

### BITO

02. 充电节点只能下发充电任务,非充电节点不能下发充电任务。

03. 充电任务必须指定预分配机器人。

04. 充电任务的起点(start)和终点(goal)必须一致。

- 05. 充电任务的起点动作(start\_action)必须是"空白"(key: 0)。
- 06. 充电任务的优先级默认选中最高优先级, 可由用户手动调整

07. 充电任务的重复次数只能为 1。

08. 下发充电任务前,要先检测目标逻辑库位(goal)的充电桩是否已经被分配充电任务,如果已被分配,虽然允许继续下发该充电任务,但是得提示用户:该充电桩已被预分配,若继续下发,将等待,是否继续?

09. 纯自动充电模式下,不能手动添加充电任务。

#### 4.2 重复

| ID  | 起点   | 起点动作     | 终点    | 终点动作 | 预指派                 | 优先级     |
|-----|------|----------|-------|------|---------------------|---------|
| 329 | P101 | 空白       | P101  | 空白   | 预指派 ~               | 2(中等) ~ |
| 328 | P61  | 空白       | P61   | 空白   | yg00virt1907 $\vee$ | 1(低) ~  |
| 327 | P41  | 空白       | P41   | 空白   | yg00virt1907 ∨      | 1(低) ~  |
| 326 | P61  | 空白       | P61   | 空白   | yg00virt1907 ∨      | 1(低)    |
|     | 重复次数 | 1 顾序循环 〇 | 单任务循环 |      |                     |         |

01. 在任务列表中选中要重复的任务,然后点击"重复"按钮,弹出重复任务的弹框。02. 弹框中会显示所有被选中的任务,这些任务可以被修改"预指派"和"优先级"。03. 充电任务不可以被重复。

04. 重复方式, 默认为顺序循环。

#### 1) 顺序循环

2) 单任务循环

### BITO

- 05. 机器人不在线时,任务依然可以被重复,重复任务时,请务必保证任务下发的安全性。
- 06. 重复任务的结果集会在弹框中以表格的形式展现出来。

4.3 取消任务

| 提示          |    | $\times$ |
|-------------|----|----------|
| 🕕 确认取消该任务吗? |    |          |
|             | 取消 | 确定       |

01. 在任务列表中选中要取消的任务, 然后才能点击"取消"按钮。

02. 取消充电任务时需调用打断接口。

03. 取消任务的结果集会在弹框中以表格的形式展现出来。

4.4 任务状态

### **BITO** ROBOTICS

| 任务动作   | 英文              |
|--------|-----------------|
| 已创建    | CREATED         |
| 已预订    | SCHEDULED       |
| 已执行    | EXECUTING       |
| 已完成    | DONE            |
| 已中止    | ABORTED         |
| 已取消    | CANCELLED       |
| 移动至起点  | MOVE_TO_START   |
| 执行开始操作 | DO_START_ACTION |
| 移动至终点  | MOVE_TO_GOAL    |
| 执行结束操作 | DO_GOAL_ACTION  |
| 回家     | MOVE_TO_HOME    |
| 新建     | NEW             |
| 已存档    | ARCHIVED        |
| 无效     | INVALID         |

4.5 任务动作

任务动作是指机器人在某一任务中的起点或终点,所执行的动作。

## BITO

#### 上海宾通 BITO ROBOTICS

| 任务动作  | 英文            |
|-------|---------------|
| 空白    | BLANK         |
| 前进举升  | STRAIGHT UP   |
| 前进下降  | STRAIGHT DOWN |
| 原地举升  | PURE UP       |
| 原地下降  | PURE DOWN     |
| 充电    | CHARGE        |
| 向后退举升 | BACK UP       |
| 向后退下降 | BACK DOWN     |

#### 5 机器人管理

| A 全部连接 A 全             | 部断开     |      |    |     |    |              |    |     |    |    |       |       |      | <ul> <li>     全部继续     </li> <li>     金部準续     </li> </ul> |
|------------------------|---------|------|----|-----|----|--------------|----|-----|----|----|-------|-------|------|------------------------------------------------------------|
| 序列号 ⇔                  | 名称 💠    | 秋恣 ≑ | 操作 | 电量  | 定位 | 伯服           | 雷达 | 二维码 | 底盘 | 相机 | CPU   | 内存    | 任务10 | 启停                                                         |
| yg00virt19072214000n03 | yg03 Ø_ | •    | 连接 | 98% | ×  | $\checkmark$ | ×  | ×   | ×  | ×  | 0.00% | 0.00% |      |                                                            |
| yg00virt19072214000n01 | Y301 02 | •    | 连接 | 98% | ×  | $\checkmark$ | ×  | ×   | ×  | ×  | 0.00% | 0.00% |      |                                                            |
| yg00virt19072214000n02 | YG02 0_ | •    | 法报 | 98% | ×  | $\checkmark$ | ×  | ×   | ×  | ×  | 0.00% | 0.00% |      |                                                            |
| yg00virt19072214000n00 | yg00 Ø_ | •    | 连接 | 98% | ×  | $\checkmark$ | ×  | ×   | ×  | ×  | 0.00% | 0.00% |      |                                                            |
| yg00virt19072214000n04 | yg04 🖉  | •    | 注版 | 98% | ×  | $\checkmark$ | ×  | ×   | ×  | ×  | 0.00% | 0.00% |      |                                                            |

当韩信开启时,机器人列表中会显示机器人的完整信息。当韩信关闭时,将不会显示机器人信息。

#### 5.1 机器人状态

#### 5.1.1 离线

机器人未连接时将处于离线状态,此时,状态列显示一个灰色的圆圈 ,且当鼠标 悬浮至此时,提示"离线"。

#### 5.1.2 在线

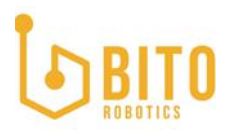

上海宾通 BITO ROBOTICS

机器人连接时将处于在线状态,且当一切正常时,状态列显示一个绿色的圆圈 🤜, 且当鼠标悬浮至此时,提示"在线"。

如果机器人故障了,则显示一个警告图标 ——,且当鼠标悬浮至此时,提示"在线,故障"。

如果机器人存在,但是断电等原因导致机器人无法上报相应的数据,则显示一个问号

图标 <sup>22</sup>, 且当鼠标悬浮至此时, 提示"已上线, 但未发现该机器人"。

5.2 伺服

下列表格中的绿色代表伺服状态正常,红色代表伺服状态异常。

| 伺服状态 | DTC        | 状态说明     |
|------|------------|----------|
| 0    | B0PL000000 | 插取货架节点正常 |
| 1    | B0PL000001 | 开始识别     |
| 2    | B0PL000002 | 开始识别     |
| 3    | B0PL000003 | 机器人在线    |
| 4    | B0PL000004 | 机器人定位已定位 |
| 5    | B0PL000005 | 收到伺服动作请求 |
| 6    | B0PL000006 | 伺服中      |
| 7    | B0PL000007 | 伺服到位     |
| 8    | B0PL000008 | 放置货架     |
| 9    | B0PL000009 | 对接中      |
| 10   | B0PL000010 | 完成取货动作   |

## BITO

#### 上海宾通 BITO ROBOTICS

| 11    | B0PL000011 | 标定中          |
|-------|------------|--------------|
| 12    | B0PL000012 | 取货退出         |
| 13    | B0PL000013 | 充电中          |
| 14    | B0PL000014 | 充电完成         |
| 10000 | B0PL010000 | 伺服异常         |
| 10001 | B0PL010001 | 货架识别超出置信区间   |
| 10002 | B0PL010002 | 未识别到全部四个腿    |
| 10003 | B0PL010003 | 伺服暂停中        |
| 10004 | B0PL010004 | 检测到障碍物       |
| 10005 | B0PL010005 | 伺服异常         |
| 10006 | B0PL010006 | 物体识别分数低      |
| 10007 | B0PL010007 | 物体识别有跳变      |
| 10009 | B0PL010009 | 物体识别点云数量不足   |
| 10010 | B0PL010010 | 物体识别超过最大迭代次数 |
|       | B0PL020000 | 伺服节点异常       |

#### 5.3 定位

下列表格中的绿色代表定位状态正常, 红色代表定位状态异常。

| 定位状态 | DTC        | 状态说明            |
|------|------------|-----------------|
| 1    | B0LZ000001 | 定位正常            |
| 2    | B0LZ010000 | (二维码定位)长时间二维码丢失 |

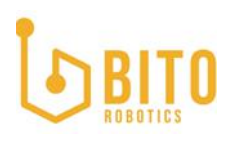

#### 上海宾通 BITO ROBOTICS

| 5 | B0LZ010001 | (二维码定位)融合定位置信度低     |
|---|------------|---------------------|
| 4 | B0LZ010002 | (二维码定位)相机定位与融合定位偏差大 |
| 3 | B0LZ010003 | (二维码定位)相机定位超时       |
| 6 | B0LZ020000 | 无定位发布               |

#### 5.4 操作

#### 5.4.1 连接

离线状态的机器人,可以点击"连接"按钮用于上线机器人。

#### 5.4.2 断开

在线状态的机器人,可以点击"断开"按钮用于下线机器人。

#### 5.4.3 全部连接

一次性上线所有处于离线状态的机器人。

#### 5.4.4 全部断开

一次性下线所有处于在线状态的机器人。

#### 5.4.5 暂停

运行状态的机器人,可以点击"暂停"按钮使其暂停运行。

#### 5.4.6 恢复

暂停状态的机器人,可以点击"恢复"按钮使其重新运行。

#### 5.4.7 全部继续

一次性恢复所有处于暂停状态的机器人。

#### 5.4.8 全部暂停

一次性暂停所有处于运行状态的机器人。

#### 6 故障码

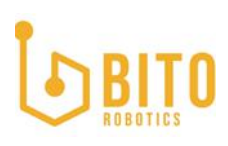

| 关闭 | 故障时间  | 开始日期 至     | 结束日期 | 故障码 故障码      | 可否目恢复全部      | ~ 故障等级 | 全部 ~  | 重量                  |      | 漏除已关闭 |
|----|-------|------------|------|--------------|--------------|--------|-------|---------------------|------|-------|
|    | ID \$ | 故障码 ⇔      | 机器人  | 故摩描述         | 处理建议         | 故障等级 💠 | 可否自恢复 | 故障时间 💠              | 解决时间 | 状态    |
|    | 213   | B0HX020001 | YG02 | 注册机器人禽交通路网节点 | 请将机器人筹装到路网节点 | 20     | 香     | 2020-09-02 16:44:17 |      | 未关闭   |
|    |       | B0HX020001 | YG02 | 注册机器人篇交通路网节点 | 请将机器人驾驶到路网节点 | 20     | *     | 2020-09-02 16:09:09 |      | 未关闭   |
|    | 211   | B0HX020001 | YG02 | 注册机器人需交通路网节点 | 请将机器人驾驶到路网节点 | 20     | ā     | 2020-09-02 16:08:52 |      | 未关闭   |

用于展示系统中所有的故障信息。

关闭:关闭故障,意味着该故障已被解决。

清除已关闭:清除

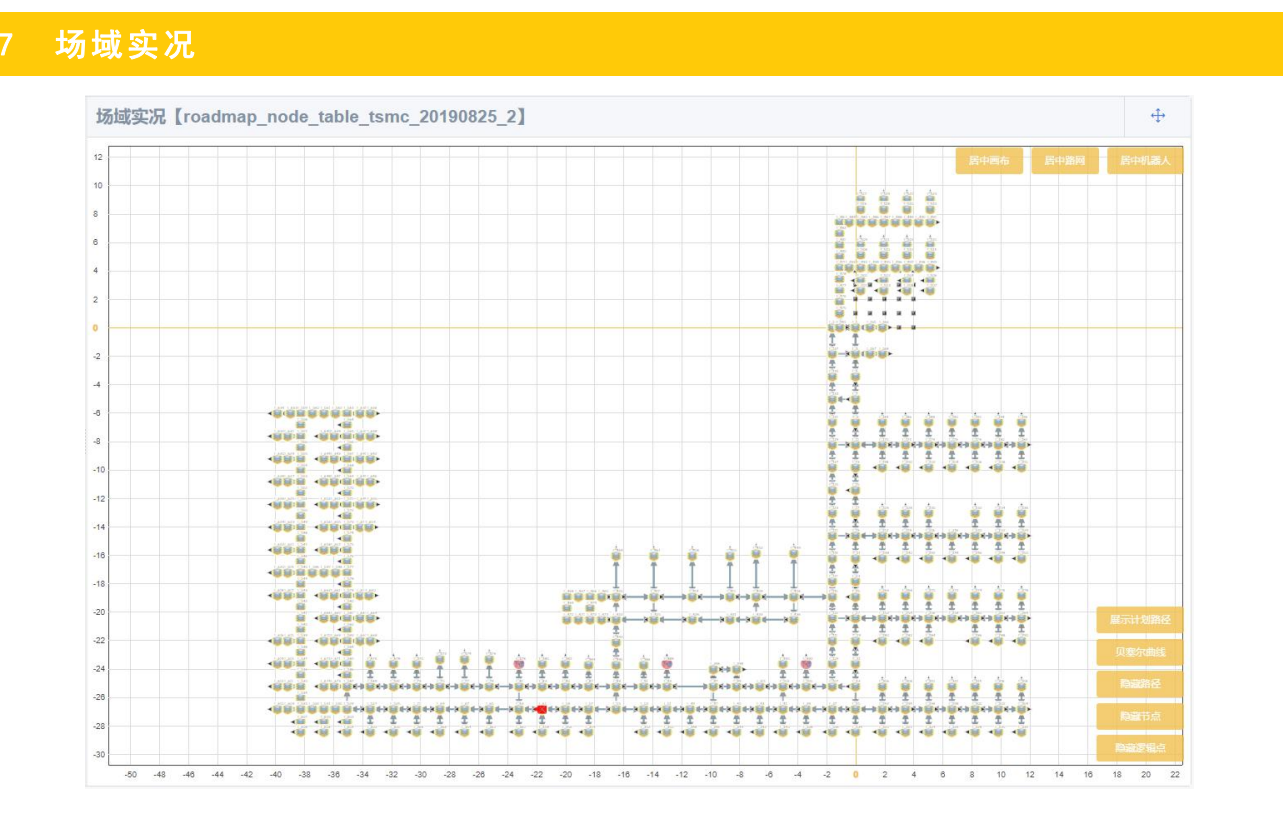

在此页面, 可以看到机器人在路网上的运行实况, 并对显示效果做选择。

#### 7.1 路网名称

场域的左上角会显示当前被导入的路网的名称。

7.2 居中画布/路网/机器人

为了快速定位路网,可以通过画布右上角的快捷按钮,快速选择居中画布、居中路网、 居中全部机器人,同时,也可以在左侧机器人列表中,单击某台机器人,快速聚焦该 机器人。

7.3 展示/隐藏计划路径

在路网上可以快速查看调度系统为机器人规划的路径。

### BITO

#### 7.4 贝塞尔曲线/直线

可以选择显示的路径是直线或是贝塞尔曲线,不同机器人的运动控制不同,具体行驶路径以机器人实际行径为准。

#### 7.5 隐藏/显示逻辑点

隐藏或显示路网中的逻辑库位。

#### 8 配置

8.1 主题&LOGO

这里可以更换整个网页的主题色和页面 LOGO。

切換 Logo

#### 8.1.1 切换主题

| 切换主题 |              |       | ~            |
|------|--------------|-------|--------------|
|      | #f1bf4e 恢复默认 | 恢复默认  | #303133 恢复默认 |
|      | 主题色          | 页头背景色 | 页头文本色        |

8.1.2 切换 LOGO

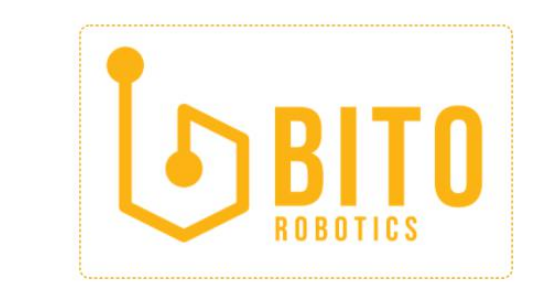

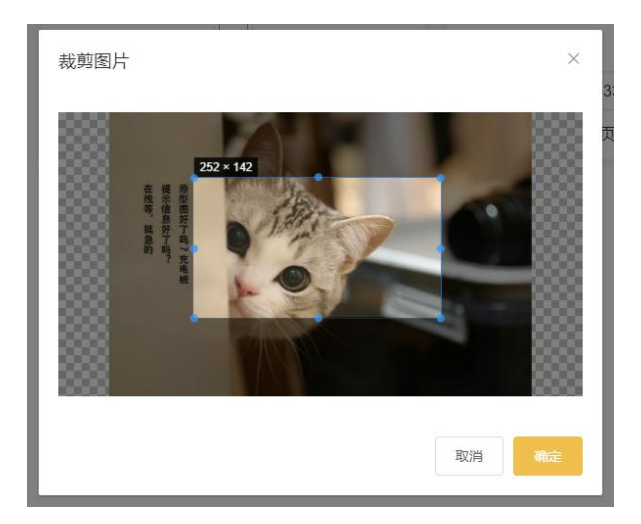